### SPITFIRE AUDIO

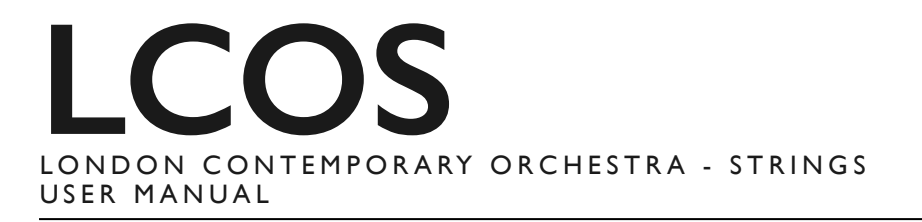

# CONGRATULATIONS

Thank you for purchasing London Contemporary Orchestra - Strings. A selection of never-before-sampled ultra modern articulations that will put you at the very cutting edge of the zeitgeist. It's time to introduce you to the LCO!

| – Quick Specs –                                                                                                    | Table Of Contents                                                                                                    |                                                                               |
|----------------------------------------------------------------------------------------------------|----------------------------------------------------------------------------------------------------|-------------------------------------------------------------------------------|
| <ul> <li>Quick Specs</li> <li>No. samples: 41154 samples</li> <li>Uncompressed WAV: 52gb</li> <li>Disk space required: 26.5gb</li> <li>Disk space required during install: 53gb</li> <li>Free Kontakt Player Included</li> <li>New intuitive GUI with inline help</li> <li>Multiple Microphone &amp; Mix Options</li> <li>Detailed sampling: <ul> <li>Multiple Instruments</li> <li>Multiple Articulations</li> <li>Multiple dynamics</li> <li>Multiple round robins</li> <li>Release Triggers</li> </ul> </li> </ul> | Table Of ContentsCONGRATULATIONSPRECAUTIONSWELCOMEDOWNLOADING & INSTALLINGREGISTERING WITH KONTAKT PLAYERFOLDER STRUCTUREA QUICK LOOKTHE 'GENERAL OVERVIEW' PANELINSTRUMENTSTHE EXPERT VIEWTHE OSTINATUMAPPENDIX A - RECOMMENDED TECH SPECSAPPENDIX B - KONTAKT vs KONTAKT PLAYERAPPENDIX CI - ARTICULATION LISTAPPENDIX D - MIC & MIX ACRONYMS | 2<br>2<br>3<br>4<br>5<br>6<br>7<br>8<br>9<br>10<br>14<br>15<br>15<br>16<br>16 |
|                                                                                                    | APPENDIX E - UACC<br>APPENDIX F - FAQS & TROUBLESHOOTING                                                                                                    | 17<br>18                                                                      |

# PRECAUTIONS

If you've never used a Spitfire instrument before there are two very basic principles to grasp. Once you've got these, you'll be up and running and ready to go. By all means read on, but the first two rules are:

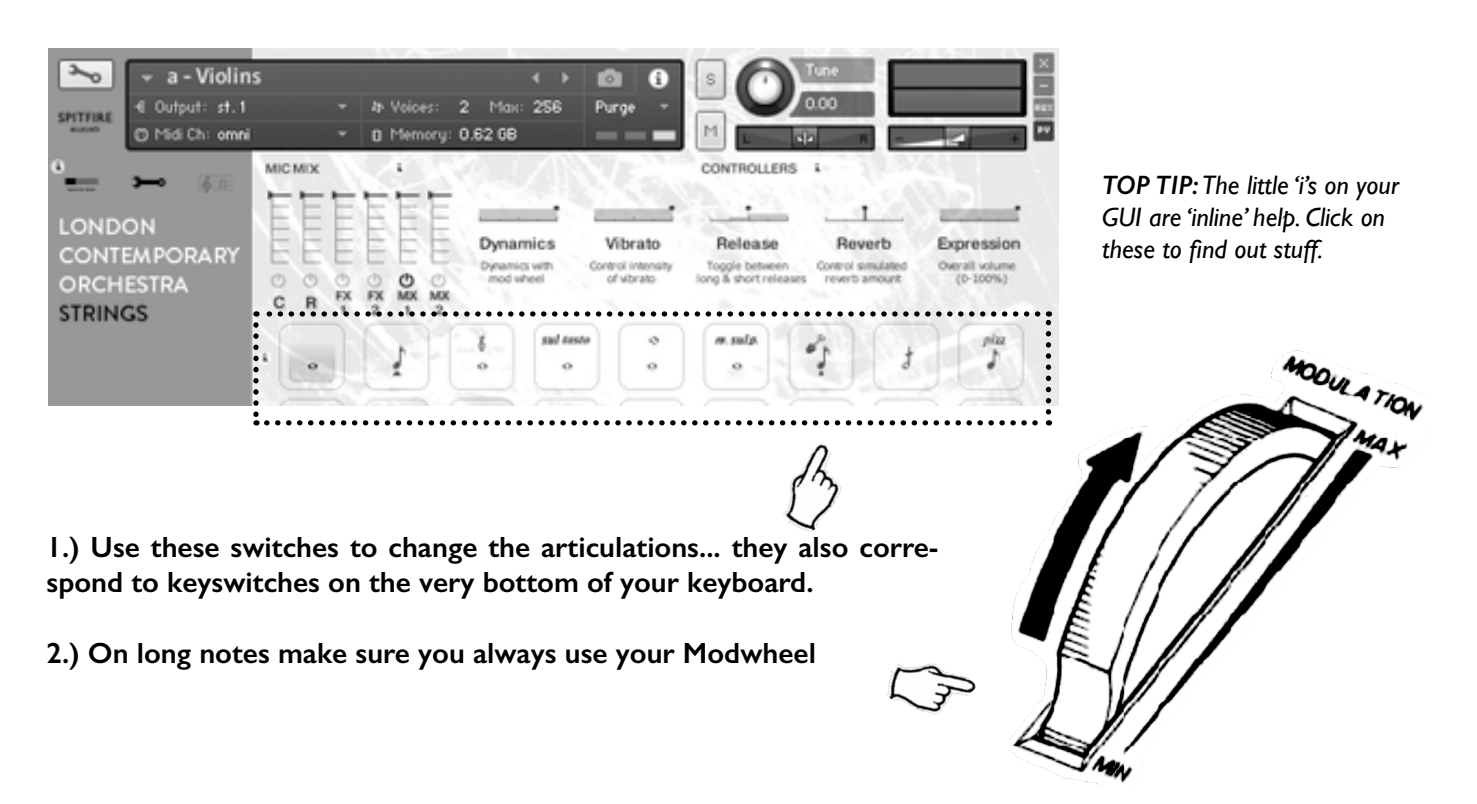

# WELCOME

There is a shift in string writing that is becoming a global movement - based on innovative techniques and performance styles, it's notoriously impossible to program with the tools currently available. We've partnered with the London Contemporary Orchestra, whose work with the likes of Radiohead and Jed Kurzel (Macbeth, Assassin's Creed) has contributed significantly to this shift, to create a string library that gives you access to this unique palette. This library contains multi-sampled violin, viola, cello and bass sections, and has been recorded at our dry stage in London. With a host of dynamically controllable, never-before sampled articulations, this rich set of diverse recordings are both playable and musical, and will transform your work.

### BACKGROUND

A distinct collection of multi-sampled, multi-dynamic and most importantly "playable" strings recorded on our dry stage by the LCO. We recreated their popular "workshop" approach to playing to curate a musical, deeply versatile set of never-before-sampled articulations - a complete set of playing styles that gives you, at long last, an ability to demo and create cutting-edge string writing; the kind of work that is winning hot new composers plaudits across the compositional landscape. From sharply angular to sincere beauty, these up front strings are designed to make you think differently about string writing. And, by encouraging the LCO to create the 'impossible' (ie by 'd'-tuning to each note on our detuned articulations), they have embraced technology to deliver us instruments you would never hear outside a sampler. This truly is a unique set of tools that will set you out and above your peers.

Members of LCO became interested in working with us when we started experimenting with our Evo Grid lines. Over a period of two years we met and talked about how we could make a library that was unlike any other, and it became clear to us that working with the LCO could only lead to that outcome...

Winner of the Ensemble category at the Royal Philharmonic Society Music Awards 2015, the London Contemporary Orchestra has established itself as one of the UK's most innovative and respected ensembles - promoting the best new music and crossarts collaborations to an increasingly wide audience. Formed in 2008 by co-Artistic Directors Robert Ames and Hugh Brunt, the LCO has collaborated with a distinguished array of composers, artists and brands, including Radiohead, Secret Cinema, Actress, Vivienne Westwood, Jonny Greenwood, members of Arcade Fire, Boiler Room, Goldfrapp, Nike, Terry Riley, Beck and Foals. Highlights include sold-out performances at the Roundhouse, Southbank Centre and Barbican; There Will Be Blood: Live; the critically-acclaimed site-responsive series Imagined Occasions; and live broadcasts on BBC Radio 3. The orchestra's soundtrack output features The Master, Theeb, Slow West and Macbeth, and the LCO strings and choir feature prominently on Radiohead's 2016 album A Moon Shaped Pool.

Creating this library allowed us to do two things: capture the unique techniques and styling of an extremely exciting group of musicians for use in our own compositions and create new instruments with them that could only be possible by harnessing the power of modern sampling technology.

### FEATURES

The library comprises recordings of 6 Violins, 4 Violas, 3 Celli and 2 Basses with the Celli in octaves, all in a tight room. Over 100 articulations were captured across all sections and we've created a unique 'Detuned Open String' instrument for all sections.

For each articulation:

- 2 mic positions, Close and Room
- 2 individual stereo mixes, Full and Pumped
- 2 additional, printed analogue FX

- Integrated reverb, matched to the room, with control on the  $\ensuremath{\mathsf{GUI}}$ 

# DOWNLOADING & INSTALLING

Thanks again for your purchase. If you are a total newbie to this kind of thing you can get up to speed here: http://www.spitfireaudio.com/info/basics/

First though, grab our 'Library Manager' app from this link: this app will enable you to download the library <u>http://www.spitfireaudio.com/info/library-manager/</u>

|         |                               | Spitfire Audio Library Manager                                  |
|---------|-------------------------------|-----------------------------------------------------------------|
| ilable  | Sign in to your spitfireau    | udio.com account                                                |
|         | Enter the email address and p | bassword you used to register on the spitfireaudio.com website. |
| stalled | Email Address:                | John@SmithComposer.com                                          |
|         | Password:                     | ••••••                                                          |
|         | Create Account                | Cancel Login                                                    |

When you launch the app you will be prompted to login using the same details you use at our site. Then you'll see your available downloads:

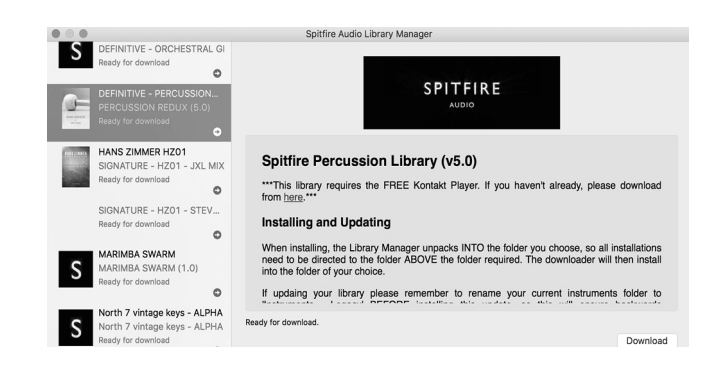

Once you have selected what you wish to download on the left pane, and clicked the 'download' button you will have the option to select a location.

| Spitfire Audio Library Ma                                        | anager            |
|------------------------------------------------------------------|-------------------|
| Select library install location                                  |                   |
| Please select the location you would like to install the library | / to.             |
| Location: Spitfire                                               | \$                |
| Files will be saved in: /Users/paulthomson/Spitfire/Spitfire P   | ercussion Library |
|                                                                  | Cancel Download   |

A default location will be generated but you'll most likely want to change this. Here's how! Click on the two little vertical arrowheads to the right of the default location. You will be presented with the following options, and you'll want to click 'CHOOSE'.

| Select library install location |                                                |  |  |  |  |
|---------------------------------|------------------------------------------------|--|--|--|--|
| Please select the loc-          | Choose                                         |  |  |  |  |
| Location $\checkmark$           | Spitfire                                       |  |  |  |  |
| Files will be saved in:         | <ul> <li>paulthomson</li> <li>Users</li> </ul> |  |  |  |  |

Once you've selected the location you can proceed with the download. NOTE THAT THE DOWNLOADER WILL CREATE A SUB FOLDER FOR YOUR LIBRARY IN THE LOCATION SE-LECTED. This is important: if you have a multi part library, or an update, it means that the Library Manager app will look INSIDE the selected location for your library folder. If its not there, it will create a new library folder. So, if you mistakenly select the actual 'SSB library' folder itself, when adding content or doing an update, instead of the location (one folder level up) that CON-TAINS this library folder, you'll end up with a nested mess!!

**TOP TIP:** You will need approx TWICE the amount of hard drive space as the library uses (see the product page on our site for this info) to download: this is because the zip files are all downloaded, and then unzipped. This process takes a while so don't panic if it looks like its frozen!

**TOP TIP 2:** If you get in a total mess you can reset the download of either the whole library or just the latest update from the 'Library' menu of the app. This is limited to a couple of downloads as bandwidth is expensive! Please only do this if you actually need to.

You'll see an option also to Change Install Location, if you selected the wrong one, at any time you can hit the PAUSE button to pause the download, then select CHANGE INSTALL LOCA-TION and the app will move all the downloaded files to the new location. Once it has finished - you'll be prompted if you want to proceed, THEN you can hit the RESUME button to continue the download in the new location.

# **REGISTERING WITH KONTAKT PLAYER**

If you've never used one of our libraries before and you don't own a copy of Native Instruments Kontakt, you'll need to download the free "Kontakt Player" here:

https://www.native-instruments.com/en/products/komplete/samplers/kontakt-5/downloads/

If you'd like to find out more about the differences between Kontakt and Kontakt Player (we know, very confusing!) go to Appendix A.

If you'd also like to know what we recommend as an optimal set up please go to Appendix B.

I. Install Kontakt Player (skip this step if you already have it)

**2.** Open the player (or Kontakt 5 full version if you have that) and click 'add library' in the library browser window:

| <b>⊘ KON</b> 1  | ГАКТ         |             |        |            |               |
|-----------------|--------------|-------------|--------|------------|---------------|
| Libraries       | Files        | Database    | Expert | Automation | Master        |
| 9               |              | Add Library |        |            | Eulton        |
| Spitfire Sympho | onic Strings | TELDE       | 30233  |            | Multi<br>Rack |

**3.** Navigate to and select the library folder, for example: the 'Spitfire xxx library' folder that contains your library's instruments and samples folders, and also contains the 'nicnt' file

**4.** Now, you have added the library to Kontakt, and you will be prompted to enter your serial number.

5. Enter the serial number in this format:

xxxxx-xxxxx-xxxxx-xxxxx

...It can be found in your 'ready to download' email.

**6.** Your library is authorised. If the library does not add to the libraries pane, or disappears when you re-open Kontakt, see *Appendix E* - Troubleshooting and common problems

If you have never used Kontakt before we wholeheartedly recommend that you familiarise yourself with the basics of patch (or instrument) loading, multi management, outputting and midi routing detailed in the Kontakt user-manual and native instruments website:

https://www.native-instruments.com/en/products/komplete/samplers/kontakt-5/downloads/

If you are an established Kontakt user please make sure you absolutely have the latest version of it downloaded via the NI service centre or the NATIVE ACCESS apps. Our libraries are frequently updated and often simply won't work on any previous versions. We cannot describe the multitude of painful symptoms you will experience if you don't do this!

### NKS - USE WITH NI HARDWARE

For more information about NKS and integration with Native Instruments hardware controllers and keyboards please checkout their online instructions:

https://www.native-instruments.com/en/products/komplete/samplers/kontakt-5/downloads/

# FOLDER STRUCTURE

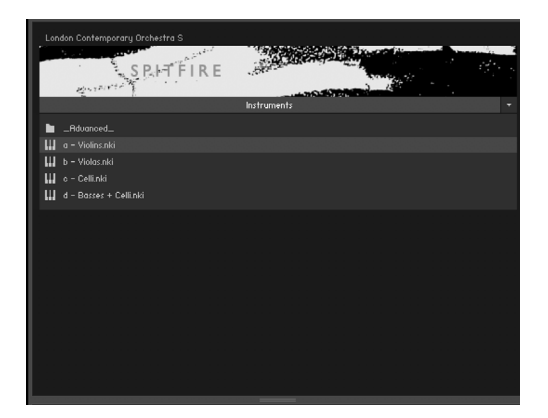

The LCO library has four Kontakt "Instruments" to reflect the three distinct sections that we recorded; Violins, Violas, Cellos and Cellos and Basses together. Each instrument contains all the articulations recorded so you can switch seamlessly between them without having to perform any more Kontakt navigation.

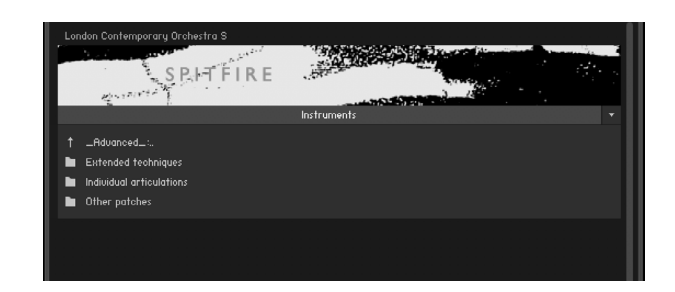

If you click the 'Advanced' bar to expand it you will see that your instruments fall into 5 categories. You can double click the folder name to open that folder. Double click it again to go back up a level in the folder structure.

**Extended Techniques** - contains 'core' and 'decorative' techniques for each section and can be viewed as the next stage in detail up from the 'basic' startup patches.

**Individual Articulations -** each separate articulation in its own patch.

Other Patches - contains three other articulation types:

**Economic** - A pre-curated smaller selection of articulations which wont break you RAM bank.

Light - Stripped back articulations that reduce the stresses on your CPU.

**Time Machine** - These patches contain all of the short articulations fully loaded into RAM so that you are able to vary the length of the short notes via CC.

## **OPENING YOUR FIRST INSTRUMENT.**

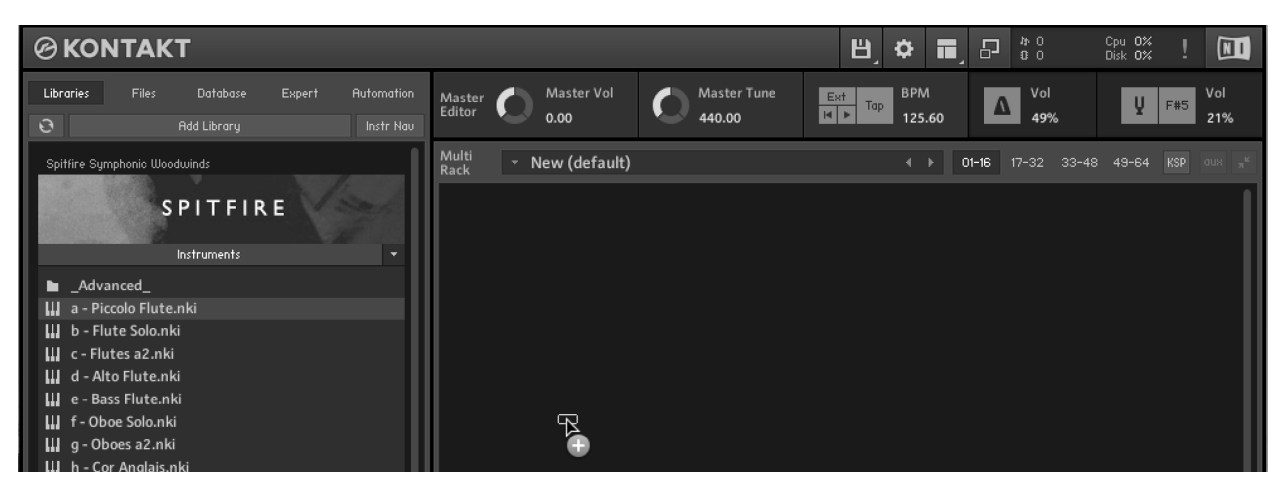

Simply double click an 'nki' file (this is Native Instruments' file extension for a Kontakt instrument) to load, or indeed drag the instrument (it'll have the little keyboard icon and the suffix .nki) from the left pane into the right pane.

If you can't hear anything double check first that the midi channel you are transmitting on with your keyboard is the same as the one in the Kontakt Instrument!

# A QUICK LOOK

## SWITCHING VIEWS

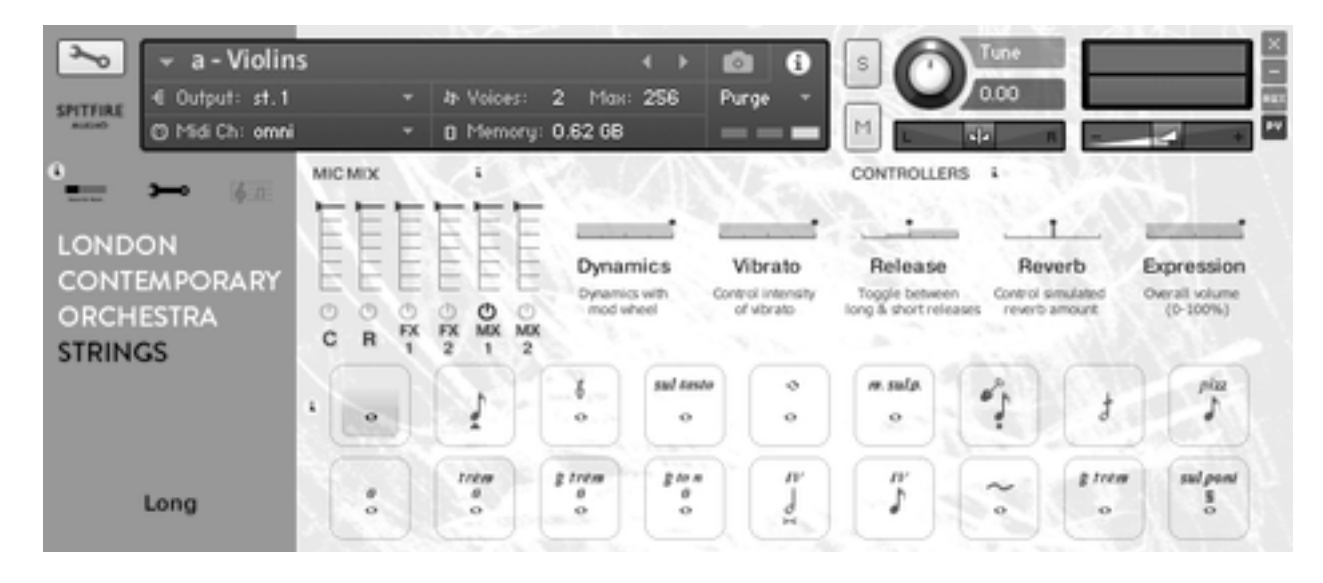

LCO has been recorded on our dry stage in Kings Cross with a selection of the finest ribbon, and valve mics, via Neve mic pres and cranesong AD converters. The team behind this production represent crack emerging engineering and production talent in London, Stanley Gabriel and Joe Rubel for that 'on-trend' sound.

### ASSIGNING CONTROLS IN KONTAKT

All GUI controls can be assigned a unique controller number so you can automate or adjust via an external controller (vital when playing in virtual Orchestral parts). To un-assign, assign or just to see what CC number is assigned to any control RIGHT or CTRL CLICK.

You can then alter the controller parameters in the "Automation pane" want your mod wheel to go all the way from top to bottom but the control to have restricted bandwidth change default of 0-127 to 20-100 say. Or if you want the controller to make the GUI control in the reverse direction change from default 0-127 to 127-0.

When you first load up a Spitfire Orchestral preset you'll be greeted with this GUI. This is one of 3 pages that you can switch between using the **panel switcher...** 

| section Compute st. 1                          | 15<br>i | *         | 4+ Voices:<br>D Memory: | <ul> <li>4</li> <li>2</li> <li>Max: 256</li> <li>0.62</li> <li>68</li> </ul>                                                                                                    |
|------------------------------------------------|---------|-----------|-------------------------|----------------------------------------------------------------------------------------------------|
| LONDON<br>CONTEMPORARY<br>ORCHESTRA<br>STRINGS |         | TTTTT OX- |                         | Dynamics<br>mod wheel                                                                                                    |
|                                                | •       | ļ         | 1                       | and the second second s |

Click on these to switch views or pages:

- I. General Overview (the view shown above)
- 2. Expert View
- 3. Ostinatum.

All of which ore discussed in more detail over the next few chapters...

## THE 'GENERAL OVERVIEW' PANEL

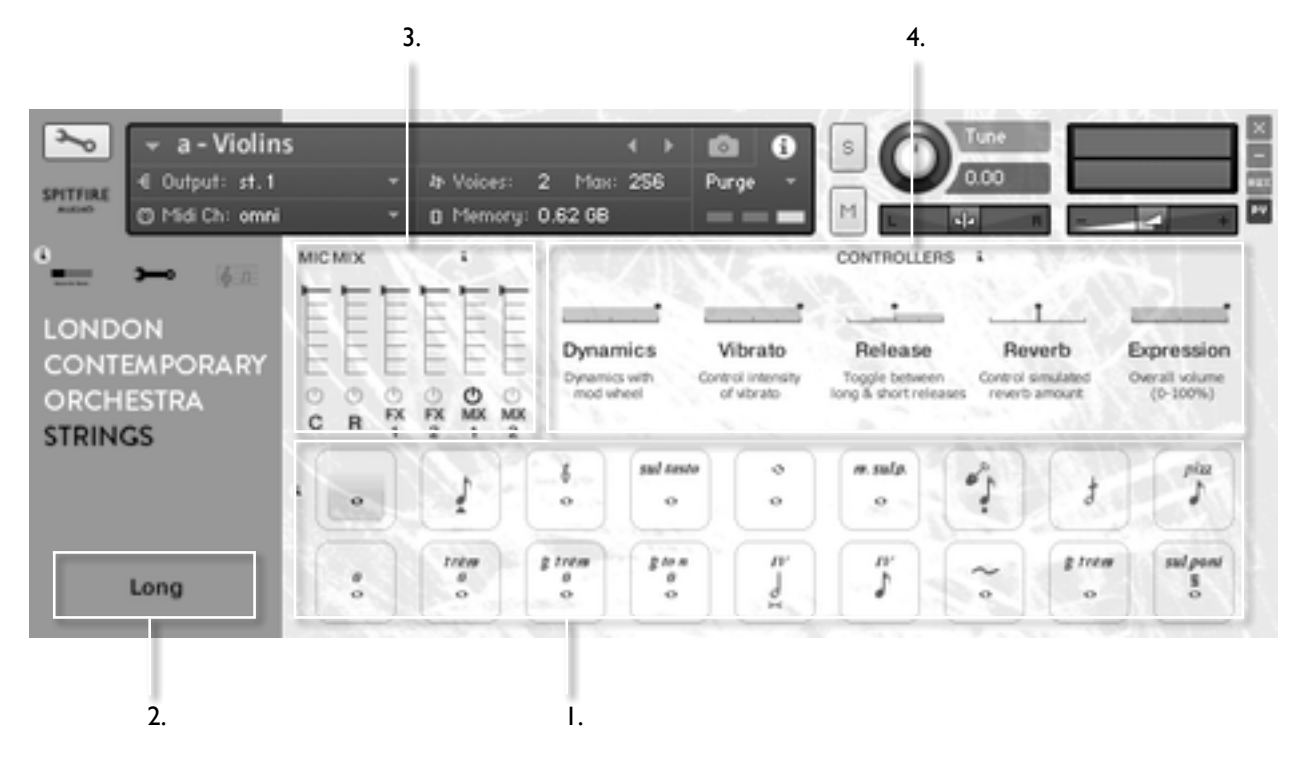

### I. ARTICULATION SWITCHER

The notes denote key articulations, display the current articulation playing and act as switches between them (alongside their associated keyswitches at the bottom of your keyboard).

If what you're playing stutters, or feels delayed or cuts out make sure everything is loaded, as some of these articulations are very deep sampled.

### LOAD STATUS:

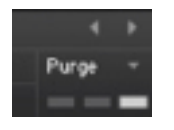

Make sure Kontakt displays the instrument load status as pictured. If the left hand bar is illuminated and red it's in a queue and hasn't started loading yet, if the middle bar is lit and yellow the instrument is still loading up. If you try to play before it's loaded it may not be nice!

**ARTICULATIONS** - Click on these notes to select the different articulations, whatever articulation is live is displayed in the yellow sidebar on the left. You can also select different articulations by hitting key switches, you can do this whilst you're playing so if you want to say switch from a "long" articulation to a short, hit the key whilst you're playing your last long and the next note will be a short. For details of articulations recorded go to Appendix A.

**POWER TIP:** SHIFT > CLICK to select and play multiple articulations!

## 2. SIDE BAR

Tells you what articulation you're playing.

## 3. EASY MIX

The orchestra was recorded with several different mic perspectives. Move this slider up or down to change the perceivable distance from the band. NB: the first time you use this it will need to load in the samples, so give it a moment!

## 4. EXPRESSIVE CONTROLLERS

**Dynamics** - probably the most important controller you have. This crossfades between the different dynamic layers recorded.

**Vibrato** - where appropriate this crossfades from no (or senza) to lots (molto) vibrato.

**Release** - allows you to change the amounts of release trigger you and your listener hears.

**Reverb** - we've curated a medium sized reverb based on a unique IR suited to this library, this fader is amount.

**Expression** - ostensibly instrument trim (CCII), so this adjusts the volume within the instrument volume (CC7) great when used in conjunction with expression.

# INSTRUMENTS

Welcome to the wonderful world of orchestral strings. Here's a quick crib sheet of the instruments that we've recorded with some quick facts. We've curated ranges that fit within the reasonable demands of professional players in London. If you're looking for further reference sources for string writing we recommend 'Orchestration' by Walter Piston and 'The Study Of Orchestration' by Samuel Adler which both have a very easy "at a glance" approach to taking you through the orchestra.

| Ist Violins (or Vn)                                                                                                    | G3                                     | C#7                                  |                                            | Cellos (or Violoncello or VC) C2 Bb5                                                                                                    |
|----------------------------------------------------------------------------------------------------|----------------------------------------|--------------------------------------|--------------------------------------------|----------------------------------------------------------------------------------------------------|
| Usually the largest of the string sections with the widest ex-<br>pected range. They sit to the left of the conductor and their<br>principal player is referred to as the orchestra 'leader' |                                        |                                      |                                            | Arguably the most versatile of the string instruments with a<br>huge range from very low to heartbreaking highs. They sit to<br>the right of the conductor and in front of the basses.                      |
|                                                                                                    |                                        |                                      |                                            |                                                                                                    |
|                                                                                                    |                                        |                                      |                                            |                                                                                                    |
|                                                                                                    |                                        |                                      |                                            |                                                                                                    |
| Violas (or Va)                                                                                                    | C3                                     | F#6                                  |                                            | Basses (or Contrabass or CB) CI F#3                                                                                                    |
| Violas (or Va)<br>Similar in shape, but much larger ir<br>straight ahead and slightly to the r<br>often play the simpler more 'pedal                                                         | C3<br>i size tl<br>ight of<br>ling' ha | F#6<br>han a vi<br>the co<br>irmonic | olin.These sit<br>nductor.They<br>: lines. | Basses (or Contrabass or CB)CIF#3Huge and monstrous instruments that sit to the right of the<br>conductor and behind the cellos. CBs recorded for Spitfire all<br>had the low C extension, hence the range. |

### WHICH CLEF?

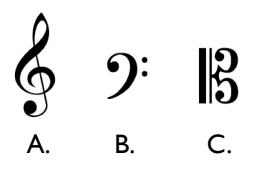

Violins read from the treble clef (A.), violas from the 'viola' (C.) or 'alto' clef (where the middle line is middle C). Cellos play from the bass clef (B.) as do the basses. However the basses sound an octave lower than written. Want cellos and basses to play in unison octaves? Give them both the same music and it will happen!

## THE EXPERT VIEW

|                                               |               | 3.                        |                                                                         | 4.                                                                                |                                                              | 5.            |
|-----------------------------------------------|---------------|---------------------------|-------------------------------------------------------------------------|-----------------------------------------------------------------------------------|--------------------------------------------------------------|---------------|
| 🔆 a-Violin<br>€ Output: st.1                  | is<br>T       | ↓<br>It Voices: 0 Max: 25 | ▶ 💼 🚯<br>6 Purge ▾                                                      |                                                                                   | une                                                          |               |
| AUDIO (B) MIDI Ch: [A] 1                      | 1 -           | Memory: 315.14 MB         |                                                                         | M                                                                                 |                                                              | 4 +           |
| ONDON<br>CONTEMPORARY<br>DRCHESTRA<br>STRINGS | C R FX        | FX MX MX 2 1 2 OPTIONS    | ROUND F<br>ts • P No<br>unused © Rou<br>bose 0 O Res<br>pped vel. © Res | ROBINS<br>extra functionalit<br>und robin x 2<br>set from G-1<br>set on transport | CONTROLLERS<br>y  Vibrato<br>Release<br>Reverb<br>Expression |               |
| Long                                          | i .           | 6 si                      | ul tasta 🔿                                                              | m.sulp.                                                                           | t Î                                                          | pizz          |
| 6                                             |               |                           | -                                                                       | <b>.</b>                                                                          | • • • • · · ·                                                |               |
|                                               | <i>θ</i><br>ο | trêm gtrêm<br>θ θ<br>ο ο  | gton IV<br>0                                                            | ľ,                                                                                | ∼ gtrem<br>o o                                               | sul poní<br>S |
| + • • + + CC+ 🔒 ▼                             |               |                           |                                                                         |                                                                                   | -                                                            | -             |

2.

## I. SIDE BAR

I.

On the 'General Overview' page this simply displays the articulation being played. In the 'Expert View' there are some additional functions:

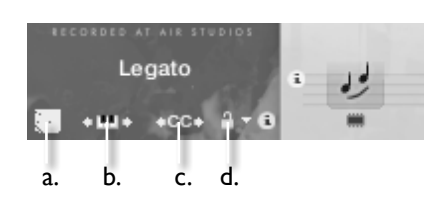

I a. THE COG - a. The Cog - Awesome tool for fine tuning & tweaking your presets.

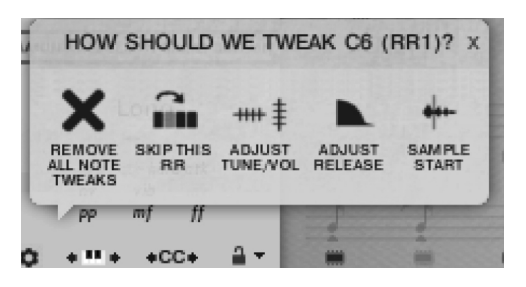

• HOW SHOULD WE TWEAK? - Then your last note played will be displayed, if this is correct get tweaking.

• SKIP THIS RR - Will simply make it always jump along to the next round robin in the cycle.

• ADJUST TUNE/ VOL - Will adjust the tuning and or volume of the last played note.

• ADJUST RELEASE - This will alter the level of the release trigger (which will effect the perceived decay of that note).

SAMPLE START - If it feels loose adjust to the right, tight adjust to the left (NB this is only available in full "cog" patches).
REMOVE ALL NOTE TWEAKS - This removes all custom changes you have made with the Cog.

**Ib. "KEYBOARD SHIMMIER"** - This shifts your bank of keyswitches left or right to suit your needs, preference or performance. Simply click on the icon and drag your cursor left or right and you'll see the pink bank of keyswitches follow! Wherever you stop, those will be the new keyswitches.

Ic. "KEYSWITCH TO CC SELECTOR" - Use this to assign a CC controller to act as articulation/ keyswitcher. Click on "CC" and you'll be prompted to move the controller you wish to use in order for the instrument to "learn" how you'd like to select articulations.

d. "ARTICULATION LOCKER" - We all like to select articulations and use our templates in different ways. Many composers like to have a single articulation loaded to each instance of an instrument for example. So it's worth locking off the articulation switching once you've selected one so you don't have sounds disappearing from slaves way off in your machine rooms!

Unlocked Artic' - Is the standard setting, select articulations via the front panel or associated keyswitch.

Locked Artic' - This locks your articulation so it doesn't change either via front panel or keyswitch.

Locked Keyswitch - This locks your articulation via keyswitch but you're free to switch via the front panel.

Locked to UACC - This is a new standard being developed by Spitfire and detailed in appendix E. The default controller channel is #32 but this can be changed by right/ CTRL clicking on the padlock.

Locked to UACC KS - The functionality of UACC with the flexibility of a keyswitch. When activated, a single keyswitch is available. Pressing this key at varying velocities (according to UACC standards) changes articulation.

Shared Keyswitches - In larger libraries, this setting allows you to spread keyswitches across multiple palettes of articulations.

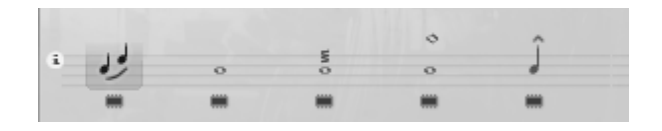

## 2. ARTICULATION SWITCHER

This works the same as it does in the 'General Overview' panel, with the addition of 'load chips' beneath each articulations. These load them in and out of memory as you wish... Remember before playing an articulation you've loaded in make sure it's fully loaded!

LOAD STATUS

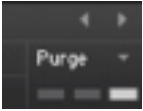

**LAYERING ARTICULATIONS** - To layer sounds within the articulation set simply 'SHIFT' click on your next articulation. Rather than introducing a multitude of more confusing 'layered articulation' options, the front panel shows (and edits) only the most recently layered articulation.

**TRIGGERING -** For triggering options CTRL or COMMAND click on the articulation icon:

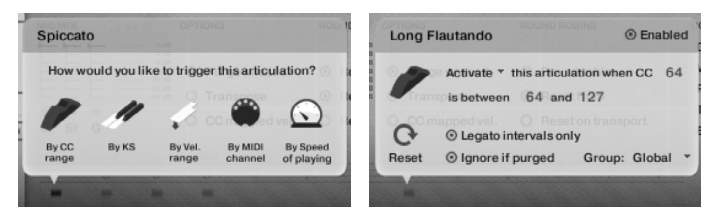

"By CC Range" - This will allow you to use a single controller channel to switch between artics. This allows you to fine tune on your MIDI event list, or to use a midi controller fader or indeed button with a single range assigned to select your desired artic'. Our default setting is guided by our UACC protocol.

"By KS" - The default setting. BML is scripted so it won't switch mid note but wait 'til the next note-on event before switching. This means you're able to play the key switch say whilst playing a long note and have it switch to a staccato on your next note.

"By Velocity Range" - This is great for designing intelligent staccato patches that say become staccatissimo when you hit the keyboard really hard. A second menu will open up giving you options for this function.

"By MIDI Channel" - Ingeniously turns your single instance of BML into a multi timbral instrument. MIDI channel lets the instrument change articulation based on the incoming MIDI channel. To use, pop the instrument Midi Ch. to 'Omni' mode in Kontakt. The single instance can now be configured to play based on the incoming MIDI channel. For example. Set staccatos to channel I, longs to channel 2, legato to channel 3.

"By Speed Of Playing" - A revolutionary new function that allows you to switch articulations based on the playing speed of your performance. When selected, it provides options to specify a triggering time-range in milliseconds. (See right hand menu above). For example, you could specify that 'fast legato' should be activated if the time between playing each interval is between 0 and 250ms (pictured above). Fully configurable to suit the user's playing style and needs and can be deactivated by unchecking 'Enabled' (or if not in the artic switching screen, simply holding ALT/MENU and clicking the articulation icon on the stanza).

When an articulation has a 'trigger' assigned to it, it shows a little short-cut icon above to let you know that it has been customised.

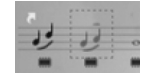

Holding down ALT/MENU (PC/MAC) and clicking an articulation with this short-cut above it will toggle the trigger between enabled and disabled.

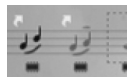

It's a handy way to quickly turn off legato speed/velocity switching if the user doesn't want it.

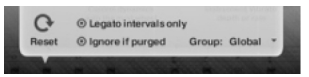

**TRIGGER PANEL** - Reset will clear the trigger for this articulation, allowing you to set it to a different type or disable it permanently. Legato intervals will only activate this trigger if the notes played are legato intervals. Ignore if purged means that this trigger will only occur if the articulation is not purged.

Group allows you to group together triggers. When set, the trigger only occurs when an articulation in the same group is currently active. For example, use this if you wanted to set up speed triggers on legato articulations, but don't want them to trigger if you have staccatos/marc/shorts selected.

### OTHER WAYS TO SWITCH ARTICULATIONS

Alongside switching your articulations manually by hand, via keyswitch or via the advanced methods mentioned above you may also want to try a new system we've dubbed UACC (universal articulation controller channel). Whereby each and every possible style of articulation has been given a unique CC data number. Simply use CC#32 and the table found in Appendix E to see how this can work for you.

**POWER TIP:** Whilst there are many ways to switch between articulations, many pros still prefer to have a different articulation in a single instance per track on their DAW. This enables them to assign different reverb levels and bake helpful stems that can be used in conjunction with live instruments (to work like this it's best to load up artics from the individual articulations sub folder).

## 3. MICROPHONE MIXER

Giving you greater control over the blends of microphone positions for your work.

Use the chips beneath the faders to load & unload different microphones and the faders above to tweak the balance of them. Turning a fader all the way down will also unload the mics, conversely turning the fader back up will reload. Left click on the faders to assign CC controllers so you can mix these live for fantastic shifts in the spacial nature of the samples. Right / Ctrl click on the mic letters to change Kontakt channel/output assignment.

On the top right of the mixer controller section are some deeper mixing options.

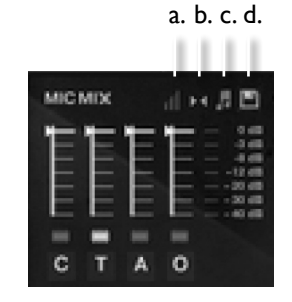

### **3a VELOCITY RESPONSE**

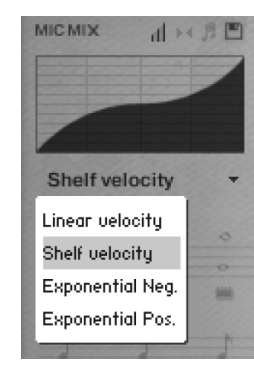

Pick from 4 different velocity curves to suit your controller.

### **3b CLOSE PAN MIC COLLAPSER**

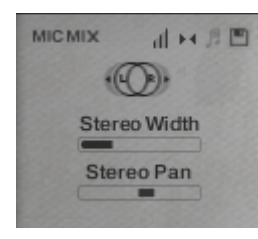

The close mics are a stereo mix and this collapser allows you to refine how the stereo image is handled.All our musicians are recorded in-situ, ie. where they would be seated on a standard scoring session, giving you a fantastic spectral spread when putting all the elements together, which helps define the detail.This panning tool helps you to manage and tweak this to your own tastes/ needs.

STEREO WIDTH - Allows you to control how far the stereo image reaches. All the way to the right would be like having your

two pan pots panned hard. All the way to the left would be like having both pots centre,

STEREO PAN - Then allows you to control where in the pan field the centre of this image is placed.

### **3c MIC MIX TO ARTICULATION LINKER**

The small notation symbol locks the microphone mix or tweak you've made to the articulation selected. This means if you want to boost any perceived inconsistencies in volume between say pizzicato and col legno you can. Or indeed if you want to roll off some of the hall ambience for a short versus the long articulations this is how to fine tune.

### **3d MIXER PRESETS**

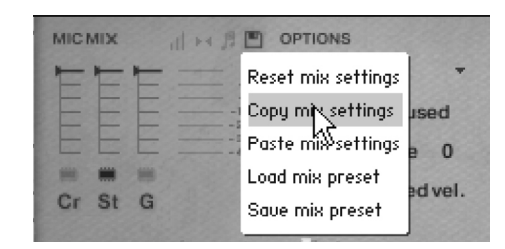

A new way to transfer mixer settings between patches, or save and load presets to disk.

AUTOMATING MIXER FADERS - Each mixer fader has a dedicated #CC. To change this to suit your MIDI controller or surface, simply right click (on PC) or command click (on Mac) on the fader itself to "learn" the new controller.

**ROUTING MIC MIXES -** To route each mic mixer channel to unique Kontakt channels simply click on the Mic acronym. Great for putting your ambient mics in the surround for example. Also good for tracklaying individual mics for your engineer to control in your final mix sessions.

## 4. GENERAL CONTROLS

### OPTIONS

**PRESETS** - This allows you to load predetermined sets of articulations affectionately called articulation sets (see General Overview Panel) quickly and easily to optimise your system quickly for essential articulations or to start building templates using empty "shells".

**PURGE UNUSED** - This control keeps unloading any samples you are not using to keep your memory usage as low as possible.

**TRANSPOSE** - Toggle this on and tweak the number to the right to transpose your instrument. Note this is not the same as tuning, the instrument will actually offset the samples to the selected pitch. A great way to "track up" BML and make it sound bigger!

CC MAPPED VEL(OCITY) - Click this to control note velocity with the Dynamics slider. If a user has customer the dynamics slider, that same customised CC will control velocity now.

### **ROUND ROBINS & LEGATO**

**NO EXTRA FUNCTIONALITY**(NEIGHBOURING ZONES)-Next to this lies a pop-down menu with some amazing new functions:

• "No extra Functionality" - Is the standard default where round robins are used as they were intended.

• "Neighbouring Zones" - pulls from neighbouring zones, so for an '8RR' instrument, you effectively cycle through up to 24 different sounding notes when pressing a key. It's still just playing the one RR at a time, though giving you more of them. In legato mode this also alternates between 3 legato intervals to give a fake round robin.

• "2x Round Robin With Skip" - plays two RR simultaneously, so you get a thicker sound, it's the equivalent of plopping two notes on top of each other in your DAW (and it drops the overall volume ~6db so that the levels remain the same but it just sounds thicker). NB THIS IS NOT AVAILABLE TO LEGATO TRANSITIONS. This plays the pairs and moves ahead by 2 RR. In this mode RR is effectively halved. eg, if you press a note it would play RR I/RR2 then RR3/RR4, etc.

• "Layer 2x Round Robins With No Skip" - As above but this plays a pair but doesn't move ahead by 2 so that RR isn't halved. So if you press a note it would play RR1/RR2, then RR2/RR3, then RR3/RR4.

**ROUND ROBINS -** This refers to the number of round robins (multiple recordings of the same notes that cycle around as you repeatedly play a note) your instrument uses, the number can be dragged up and down (1-8) to save you memory.

**RESET FROM F0 -** This enables you to control the round robin cycle (so it sounds identical every time you play) toggle on & play the key selected (default F0) to reset.

**RESET ON TRANSPORT** - As above but resets every time you press play! Genius!

SHORT ARTICULATIONS RT - This new option allows you to toggle whether staccato/tenuto/marcato notes have a release trigger that plays on release. This lets you tighten up staccatos or end marcatos/tenutos earlier than they were recorded.

## 5. EXPRESSION CONTROLS

We curated some of these for the general controls view, here is the full complement, dial these cc's into your midi controller for an infinite choice of emotional and human responses.

**DYNAMICS - CC#I** This slider displays and controls which dynamic layer is live. Also controlled via the modulation wheel.

VIBRATO - CC#21 This mixes between vibrato and non, or senza vibrato.

**RELEASE - CC#17** Dialled in all the way, this helps blur the transitions when using long articulations in slow passages in a natural and musical way. Dial back for more focus and detail.

**REVERB - (Unassigned)** We've curated a medium sized reverb based on a unique IR suited to this library, this fader is amount.

**EXPRESSION - CC#11** Displays the overall instrument volume (0-100%). Remember you can also trim your instrument volume with CC#7.

# THE OSTINATUM

Best used with short articulations, this ever evolving device can offer instant chaotic inspiration or be used to create scientifically designed rhythms, ostinati and arpeggiated sequences as well as shimmering tremolando effects.

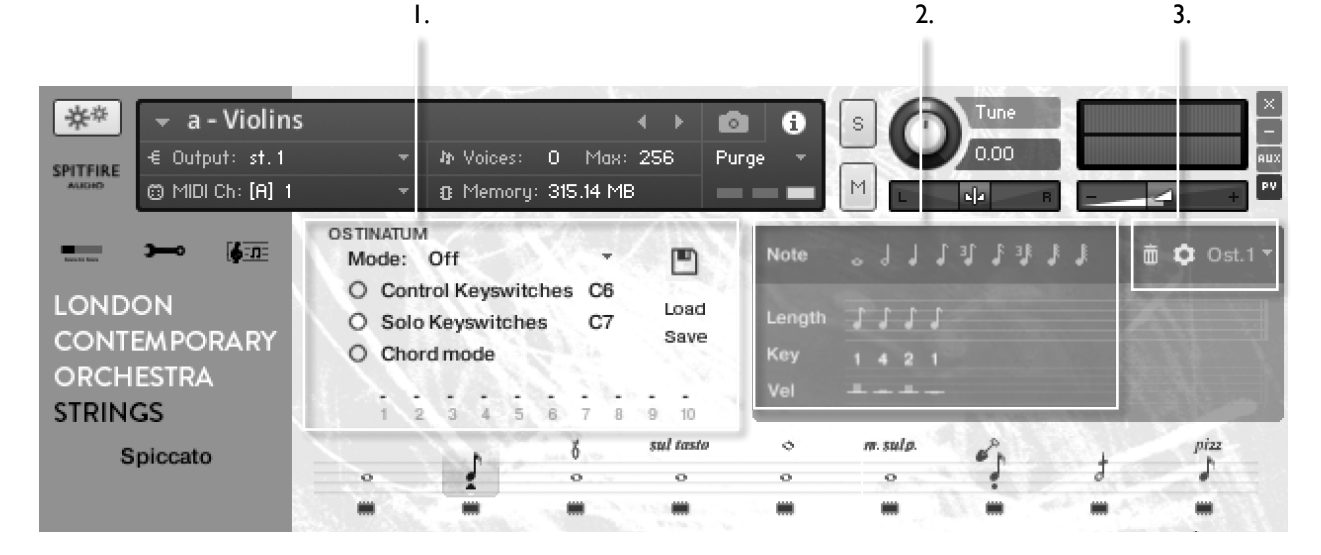

## I. SETTINGS

MODE - Selects how the Ostinatum will interpret your playing. Ostinatum will sequence a maximum of 10 notes (one for each of your fingers). It needs to arrange them into a note order "1-10" and this determines how it does that.

**OFF** - The default position Ostinatum remains dormant. **ORDER PRESSED** - This will organise the notes in the order you pressed them.

ASCENDING - From bottom to top.

DESCENDING - From top to bottom.

**CONTROL KEYSWITCHES** - Allows you to set up a section of the keyboard that controls the state of the ostinatum. These keyswitch let you turn it off, or set the Mode.

**SOLO KEYSWITCHES** - Allows you to dedicate a section of the keyboard to keyswitches that solo each ostinatum track. The first keyswitch turns all tracks on, the following keyswitches solo each individual track.

**CHORD MODE -** This ignores any note order and simply plays everything polyphonically, great for measured trem style effects.

## 2. RHYTHM COMPUTER

**NOTE MENU -** Click these to place a note into the computer at the length you desire. Click the trash can to delete, or choose a preset from the drop down on the right. The cog allows you further fine tuning and configuration tools.

**LENGTH** - This displays the note lengths in sequence that you have selected from the Note Menu. Drag down here to create rest versions of the note length.

**KEY** - Under each note you can then select which key (displayed in real time in the Transport) this note is attached to. Scroll up and down to select.

**LEVEL** - Adjust these bars up and down to adjust the velocity levels of each notes, this will bring your rhythm sequence to life and provide you with all sorts of surprising syncopated accents.

LOAD/ SAVE - Allows you to store your previously made Ostinati.

## 3. PATTERN SELECTOR

With the Ostinatum machine, there's a dropdown on the rhythm computer allowing you to switch between (and create) up to 8 different patterns.

By default these layer on top of each other, but you can also configure them to be solo using either the Ostinatum track options:

| LENGTH | Don't mute this pattern |           |  |
|--------|-------------------------|-----------|--|
| KEY    | Don't mute this pattern | otes held |  |
|        | Mute this pattern       | etting    |  |

Or using the 'solo keyswitch' option. With Solo Keyswitch, 9 new (customisable) keyswitches are added to the keyboard:

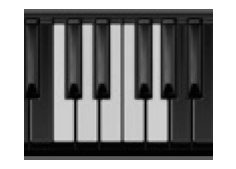

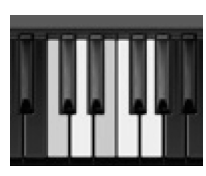

The very first one unmutes all tracks so that they play together. The next eight solo each individual track respectively. When you press them, everything but that keyswitch's track is muted.

The second image shows how you could programme crazy 16ths on track 1, lazy halves on track 2, and then keyswitch between them in your DAW.

IF YOU PLAN TO USE THIS LIBRARY WITH THE FULL VER-SION OF KONTAKT PLEASE MAKE SURE YOU HAVE THE LATEST VERSION OF KONTAKT 5 INSTALLED.

### **RECOMMENDED SPEC:**

The better your computer, the better the performance of any Spitfire module. But not to worry if you're not spec'd up to the hilt. All programs are provided with a set of parameters that enable you to dial back the CPU demands of any given patch. But moving forward, we're confident this module will keep your computer busy for many years to come! We recommend a combination of high processor speeds, a good chunk of memory and a devoted 7200rpm eSata, USB2 or 3, or Thunderbolt audio drive. The more memory you have, the less demand placed on your drive, and having a totally devoted drive gives you the chance to load less into memory and reduce load times. The higher the speed of your CPU, the more capable your computer will be to deal with some of the amazing, but complicated scripts we've written.

### PCs:

We recommend Windows 7 or later (latest Service Pack, 32/64 Bit), Intel Core Duo or AMD Athlon 64 X2, 4 GB RAM (8 GB recommended).

### MACs:

We recommend Mac OS X 10.10 or later (latest update), Intel Core 2 Duo, 4 GB RAM (8 GB recommended).

### **DRIVES:**

USB2 or USB3, Thunderbolt, or eSata, 7200rpm. Ask your dealer for drives that are suitable for "AV use". If you can afford an SSD drive, this will massively increase the power of your system. Instead of 7-9ms seek time, the usual seek time is <0. Ims. These are fast enough to run a patch 'Purged' of all its samples, and they can load on the fly as you play the notes. You can also reduce your sampler's "pre-load" buffer tenfold meaning you'll be able to load enormous orchestral palettes into a single machine.

### HOST:

The Kontakt 5 platform should work comfortably on most commonly found platforms and DAWs. As always make sure you're as up-to-date as you can afford! If your main DAW is not a newish machine, or has a limited spec, and you're planning on building or adding Spitfire to an already large orchestral palette, you could consider running your library independently of your DAW, either on your host computer (e.g. via Re-Wire) or on a slave device (e.g. via Midi or MOL). This will assist your loading times, and will allow your DAW to do what it does best, sort out all your note ons and note offs! We heartily endorse Plogue Bidule (http://www.plogue.com) as a virtual rack/ routing system.

## **APPENDIX B -** KONTAKT VS KONTAKT PLAYER

Kontakt Player is a free version of the Kontakt sample playback engine available to download:

https://www.native-instruments.com/en/products/komplete/samplers/kontakt-5/downloads/

It works with libraries that the developer has paid a license fee for. Essentially, you've bought this playback engine along with your library.

The Kontakt player gives you full access to all the sounds and all the editable parameters on the front panel.Also, unlike non-Player libraries, these libraries will also have a banner that appears on the Kontakt Libraries pane.

If you want to go deeper into editing you'll need a full version. As you will already own the free Kontakt player and have bought one of our 'player' libraries you will be eligible for a discount upgrade to Kontakt via the NI website. See here for more details:

https://www.native-instruments.com/en/products/komplete/samplers/kontakt-5/pricing/crossgrade-offer/ If the library you want to use is NOT a 'Player' library (the majority of our libraries) then you need to buy the full retail version of Kontakt.

Then you can also load 'non-Player' libraries like some of our other ranges, Spitfire LABS, Harp, Piano, Harpsichord, Solo Strings etc. Please note that non-Player library instruments will not appear on the Kontakt libraries pane and so can't be added as a library as Player libraries need to be. Instead, these libraries will simply need to be loaded via the Kontakt files browser or alternatively you can add the library as a favourite to the Kontakt Quick Load window.

#### INDIVIDUAL ARTICULATIONS:

#### VIOLINS:

Violins - Granular Tremolo Violins - Long Detuned Open - Granular Trem Violins - Long Detuned Open - Irregular Trem Violins - Long Detuned Open - Normalee Violins - Long Detuned Open Strings - Granular to Ord Violins - Long Granular to Ord Violins - Long Harmonics Violins - Long Molto Sul Pont Violins - Long Slackened Violins - Long Spectral Scrubs Violins - Long Sul Pont Violins - Long Sul Tasto Violins - Long Twitchy Violins - Long Woozy Vib - Quick Pulses Violins - Long Woozy Vib - Slow Pulses Violins - Long Woozy Vib Unmeasured Violins - Vivid Long Violins - Short Harmonics Violins - Short Percussive Pizzicato Violins - Short Slackened Violins - Short Vivid Spiccato Violins - Short Staccato Dig Violins - Short Super Pont Scrapes Violins - Tremolo Sul Pont

#### VIOLAS:

Violas - Granular Tremolo Violas - Long Detuned Open - Granular Trem Violas - Long Detuned Open - Irregular Trem Violas - Long Detuned Open - Normalee Violas - Long Detuned Open Strings - Granular to Ord Violas - Long Granular to Ord Violas - Long Harmonics Violas - Long Molto Sul Pont Violas - Long Slackened Violas - Long Spectral Scrubs Violas - Long Sul Pont Violas - Long Sul Tasto Violas - Long Snores Violas - Long Twitchy Violas - Long Woozy ViQuick Pulses Violas - Long Woozy ViSlow Pulses Violas - Long Woozy Vib Unmeasured Violas - Vivid Long Violas - Short Harmonics Violas - Short Percussive Pizzicato Violas - Short Slackened Violas - Short Vivid Spiccato Violas - Short Staccato Dig Violas - Short Super Pont Scrapes Violas - Tremolo Sul Pont

### CELLI:

- Celli Long Detuned Open Granular Trem Celli - Long Detuned Open - Irregular Trem
- Celli Long Detuned Open Normalee
- Celli Long Detuned Open Strings Granular to Ord

- Celli Long Granular to Ord Celli - Long Harmonics Celli - Long Molto Sul Pont Celli - Long Slackened Celli - Long Spectral Scrubs Celli - Long Snores Celli - Long Twitchy Celli - Long Woozy Vib - Slow Pulses Celli - Long Woozy Vib Unmeasured Celli - Vivid Long Celli - Short Percussive Pizzicato Celli - Short Slackened Celli - Short Vivid Spiccato Celli - Short Super Pont Scrapes BASSES + CELLI: Basses + Celli - Long Detuned Open - Granular to Ordal Basses + Celli - Long Detuned Open - Granular Trem Basses + Celli - Long Detuned Open - Irregular Trem Basses + Celli - Long Detuned Open - Normale Basses + Celli - Long Granular to Ord Basses + Celli - Long Harmonics Basses + Celli - Long Molto Sul Pont Basses + Celli - Long Slackened Basses + Celli - Long Spectral Scrubs Basses + Celli - Long Twitchy Basses + Celli - Long Woozy Vib - Slow Pulses Basses + Celli - Long Woozy Vib Unmeasured Basses + Celli - Vivid Long Basses + Celli - Short Percussive Pizzicato Basses + Celli - Short Slackened Basses + Celli - Short Vivid Spiccato **EXTENDED TECHNIQUES:** Violins - Long techniques Violins - Short techniques Violas - Long techniques Violas - Short techniques
- Violas Short techniques Celli - Long techniques Celli - Short techniques Basses + Celli - Long techniques Basses + Celli - Short techniques

### OTHER PATCHES:

Violins - Economic Long Violins - Economic Short Violins - Light resources Violins - Time Machine Violas - Economic Long Violas - Economic Short Violas - Light resources Violas - Time Machine Celli - Economic Long Celli - Economic Short Celli - Light resources Celli - Time Machine Basses + Celli - Economic Long Basses + Celli - Economic Short Basses + Celli - Light resources Basses + Celli - Time Machine

## APPENDIX D - MIC & MIX ACRONYMS

### **KINGS X MIC ARRAY:**

**C** - **Close** mics, a selection of valve mics placed for optimum focus close to the instruments. This mic control is great to add in for added definition and at times a bit of "rounding of sound", in isolation it can be a way of achieving a more intimate or pop-music style sound.

**R** - Room mics to give your mix a sense of space, a 3D-ness.

**FXI - Effects Channel I & 2** some treats from Joe Rubel's 'Pixel' studios.

MXI - Full Mix A balance of mics as Joe Rubel would like.

**MX2 - Pumped Mix** A balance of mics rammed into some of Joe's vintage gear.

With the development of Spitfire's BML Sable it was proving quite difficult to standardise how to access the ever-growing number of articulations contained within instruments and libraries. While they worked adequately, Keyswitches and CC32 were inconsistent between sections and instruments and it could prove a pain to do something as simple as substituting a Viola for a Violin section.

To address the problem, Spitfire developed UACC, a specification that hopes to standardise articulation control between instruments and libraries. UACC is turned on via the Keyswitch locking option (1) and utilises the same CC as above (and can be customised identically). When UACC is activated you can change articulation by setting CC32 to specific values that correlative with different articulations. Here's the latest (v2) spec:

| Long (sus | tain)                      | 34      | Detache               | 80      | Synced - 120bpm (trem/trill) |
|-----------|----------------------------|---------|-----------------------|---------|------------------------------|
| 1         | Generic                    | 35      | Higher                | 81      | Synced - 150bpm (trem/trill) |
| 2         | Alternative                | 36      | Lower                 | 82      | Synced - 180bpm (trem/trill) |
| 3         | Octave                     |         |                       |         |                              |
| 4         | Octave muted               | Short   |                       | Phrases | & Dynamics                   |
| 5         | Small (1/2)                | 40      | Generic               | 90      | FX I                         |
| 6         | Small muted                | 41      | Alternative           | 91      | FX 2                         |
| 7         | Muted                      | 42      | Very short (spicc)    | 92      | FX 3                         |
| 8         | Soft (flaut/hollow)        | 43      | Very short (soft)     | 93      | FX 4                         |
| 9         | Hard (cuivre/overb)        | 44      | Leisurely (stacc)     | 94      | FX 5                         |
| 10        | Harmonic                   | 45      | Octave                | 95      | FX 6                         |
| 11        | Temolo/flutter             | 46      | Octave muted          | 96      | FX 7                         |
| 12        | Tremolo muted              | 47      | Muted                 | 97      | FX 8                         |
| 13        | Tremolo soft/low           | 48      | Soft (brush/feather)  | 98      | FX 9                         |
| 14        | Tremolo hard/high          | 49      | Hard (dig)            | 99      | FX 10                        |
| 15        | Tremolo muted low          | 50      | Tenuto                | 100     | Up (rips/runs)               |
| 16        | Vibrato (molto vib)        | 51      | Tenuto Soft           | 101     | Downs (falls/runs)           |
| 17        | Higher (sultasto/bells up) | 52      | Marcato               | 102     | Crescendo                    |
| 18        | Lower (sul pont)           | 53      | Marcato Soft          | 103     | Decrescendo                  |
| 19        | Lower muted                | 54      | Marcato Hard          | 104     | Arc                          |
|           |                            | 55      | Marcato Long          | 105     | Slides                       |
| Legato    |                            | 56      | Plucked (pizz)        |         |                              |
| 20        | Generic                    | 57      | Plucked hard (bartok) | Various |                              |
| 21        | Alternative                | 58      | Struck (col leg)      | 110     | Disco up (rips)              |
| 22        | Octave                     | 59      | Higher                | 111     | Disco down (falls)           |
| 23        | Octave muted               | 60      | Lower                 | 112     | Single string (Sul C/G/etc.) |
| 24        | Small                      | 61      | Harmonic              |         |                              |
| 25        | Small muted                |         |                       |         |                              |
| 26        | Muted                      | Decorat | ive                   |         |                              |
| 27        | Soft                       | 70      | Trill (minor2nd)      |         |                              |
| 28        | Hard                       | 71      | Trill (major 2nd)     |         |                              |
| 29        | Hramonic                   | 72      | Trill (minor 3rd)     |         |                              |
| 30        | Tremolo                    | 73      | Trill (major 3rd)     |         |                              |
| 31        | Slow (port/gliss)          | 74      | Trill (perfect 4th)   |         |                              |
| 32        | Fast                       | 75      | Multitongue           |         |                              |
| 33        | Run                        | 76      | Multitongue muted     |         |                              |

For example, turning on UACC and changing CC32 to 26 will change the current articulation to Legato - Muted. Setting it to 52 would change to Short - Marcato. You can set these manually in your DAW but it's much easier to utilise DAW functionality such as VST Note Expression, or a dedicate tablet app such as Lemur, TouchOSc, LiveControl, etc.

The advantages of UACC are that it's consistent between all supported libraries (ie. setting CC32 to 52 will change to Marcato regardless of the library or patch) and easily configurable on tablet apps such as Lemur. It remains consistent between updates (any product using v2 will have the articulations mapped to the above spec). It also takes up no space on the keyboard.

The disadvantages are that it's difficult to control for live playing (unless using a tablet) and it does not support articulation layering.

## UACC KEYSWITCH

UACC keyswitching is a new feature set to debut in upcoming Spitfire products and updates. It is a mixture of keyswitching and UACC to provide the advantages of both methods. When UACC Keyswitch is activated via the lock panel menu () a single keyswitch is available. Using the UACC spec outlined above, this keyswitches velocity is used to switch articulation.

For example pressing the keyswitch at velocity 70 would switch to the Trill (minor 2nd) articulation while pressing at velocity 56 would switch to Short Pizzicato. As with UACC, you can manually input these velocity values but it's easier to use your DAW or tablet app's functionality.

The main advantage of UACC KS over UACC is that you can layer articulations by overlaying the keyswitche's notes on the piano roll.

### **Q: HOW DO I AUTHORISE A KONTAKT PLAYER** LIBRARY ON A MACHINE NOT CONNECTED TO THE INTERNET?

You have to use the Native Instruments Service Centre. There is an offline system. Copy it over to the offline machine, add the library as usual, then run Service Centre - it will generate a file that they can copy back to the online machine. Its explained as you do it.

### **Q: HOW DO I DOWNLOAD AND AUTHORISE A** KONTAKT FULL LIBRARY ONTO MY MAIN RIG IF IT ISN'T CONNECTED TO THE INTERNET?

Simply use our download manager on a computer that IS connected, transfer over either over your LAN or via a shuttle drive. No further authorisation is required.

### **Q: THE LIBRARY KEEPS DISAPPEARING FROM MY** KONTAKT 'LIBRARIES' PANE OR I CAN'T ADD THE LIBRARY - IT FAILS EACH TIME I TRY?

This is a known Kontakt bug. Please contact our support team to obtain a small file which should enable you to workaround the problem.

### Q: "NO LIBRARY FOUND" ERROR MESSAGE

If you are getting the error message "No Library Found" in Kontakt when trying to add a new library, it's because the product you have purchased isn't a "Player" library (also see appendix B) You will therefore need to load the files manually into Kontakt to load them. This can be done via the 'Files' browser, top left hand side of Kontakt, or by simply dragging the instrument files over the Kontakt window to load them.

## **Q: WHAT IS THE DIFFERENCE BETWEEN KON-**TAKT AND KONTAKT PLAYER?

See appendix B

### Q: HOW CAN I REDOWNLOAD A PRODUCT?

With the continuous improvements to our Library Manager app, we have incorporated the ability to reset your own downloads, be it the entire library or the most recent update!

This can easily be done via your Library Manager app. To reset both your entire library download or the latest update;

Open up the Library Manager app and log in with your account email and password.

- · Select the download you wish to re-download
- In the toolbar under Library > Reset Download > Entire Download/Latest Update
- This will reset your whole download/your latest update

You can repeat this process for any of the libraries you own.

Note that there is a limit to how many times you can reset your downloads in a certain time frame. If you do exceed your reset limit please get in touch.

### **Q: DIFFICULTIES IN DOWNLOADING / INSTALL-**ING

Customers may find that they have some difficulties in the downloading process. If you find that you are having some trouble, please check the list below for possible causes.

• The formatting of your drive, if it is FAT32 this will cause errors, because there is a maximum file size with this format of 4GB and our download files will exceed this limit. To solve this problem, reformat your drive to a more modern format, or use a different drive. We recommend NTFS on PC and Mac OS Extended (journalled) on Mac.

• Free space on your hard drive, please allow at least double the space for the respective library. This is because your library is downloaded compressed, then uncompressed into a separate location, then the original is deleted. So briefly during install, there are two copies of the library on disk. To solve this problem use a drive with more space (the size you'll need during install is listed on the website page of the product you bought). Other issues:

• Library Manager freezes in the "Extracting" stage for hours. This may be because our libraries are often very large files, and this is the stage where the compressed files are extracted and placed in their final locations on the hard drive. There could be hundreds of GB of content to unpack, so it really can take hours. If you're unsure whether it has crashed or is simply extracting files, visit the installation folder you chose when you started the install. If everything is working normally you'll see various files appearing in the folder (or one of its sub-folders).

• If you see a "Download interrupted" message may be caused by a change in IP, usually the case with people using a VPN, or people who for some reason started a download in one country and tried to resume it in another. In this case, please submit a support ticket and we can unblock you.

• If your download gets stuck and is continually cycling and not resuming, please get in touch with us, giving us as much detail as possible about your set up. It would be helpful if you can tell us: Your operating system, where you are downloading from (your country, and also whether you're at home or work), your ISP, and whether there are any proxy servers or firewalls between your computer and the internet.

### Q: I'VE LOST MY INSTRUMENT FILES.

In some cases, instrument files may get lost when transferring libraries from one place to another, or if an update has gone wrong. If this happens, the best way forward is to re-download the library in question. It will ensure you will get all of the content you are missing

# Q: I HAVE FAST INTERNET, WHY IS MY DOWN-LOAD SLOW?

We have no direct influence on your actual download speeds, our libraries are hosted on Amazon S3 servers which are normally very quick but it may well be that at certain times of the day when traffic is particularly busy, your ISP may throttle your connection speeds.

We would advise you to leave your download running overnight as speeds should ramp up at less busy times. Our Library Manager downloader aims to use as much of the available bandwidth as possible to give you the quickest possible speeds, and may take several minutes to reach its peak.

### Q: CAN I INSTALL ON MORE THAN ONE COM-PUTER?

With our products you have two licenses. This means that you are allowed to download and install on two computers you own, say your main rig and your mobile rig. The best way to get your library on both of your machines is to copy it from one to another via an external HDD. It saves you from having to re-download the whole library again!

### Q: CAN I TRY BEFORE I BUY?

No - it is not currently possible to demo our products.

If you go to our YOUTUBE CHANNEL you'll see many many walkthroughs containing detailed info about all our products -- you can hear them being played in real time with no smoke and mirrors!

# Q: MY LIBRARIES ARE NOT SHOWING UP IN MY LIBRARY MANAGER

A handful of customers may find that when they log into their Library Manager, some of their previous purchased products do not show up in the 'Installed' section or in the 'Download Ready' section either. It may be that you have purchased these under another email address. Checking other possible email addresses for your previous purchases may help to find these missing products. If this is not the case, and these missing products were purchased a few years ago, please create a support ticket telling us your account email address, and any serial numbers you may have to go with these missing products. Our support team can also merge one or more accounts together if you'd like to consolidate all your purchases in one place.

The more information, the quicker we can get you back up and running!

### Q: HOW DO I UPDATE MY PRODUCTS?

The main premise of downloading our products is that our library manager downloads into the folder you choose, so it is always good to choose the folder above where you want the download to go. The best file path for our products is something very simple, a long file path will cause errors as there is a character limit on how far the library manager to read. We advise a file path of something along the lines of: Samples Drive > Spitfire Audio - always point the downloader to the folder 'Spitfire Audio' (or the folder above) for all downloads and updates.

When it comes to downloading / updating - if you have a folder called 'Spitfire Audio' always point the library manager to the folder Spitfire Audio - never go into this folder and choose the actual library in question.

### Q: HOW DO I REDOWNLOAD THE LATEST UP-DATE?

With the continuous improvements to our Library Manager app, we have incorporated the ability to reset your own downloads. This can easily be done via your Library Manager app.

Open up the Library Manager app and log in with your account email and password.

- Select the download you wish to re-download

- In the toolbar under Library > Reset Download > Latest Update

- This will reset your latest update

You can repeat this process for any other updates you wish. If you do not see the option to reset your download in your Library Manager App, we would advise to download the latest version of the library manager from HERE.

# Q: I'VE BEEN WAITING AGES FOR MY DOWN-LOAD LINKS...???

We run all our orders through a fraud checking process. The automatic fraud check takes 20 minutes (but can take up to an hour during a very busy period, eg. Black Friday), but if your order gets caught at this stage, we run a manual order check, and this can delay the processing of your order for up to 24 hours (though this would be a rare and exceptional case).

You should however receive an order confirmation email IM-MEDIATELY upon placing your order. This confirms that your order has successfully been logged in our system and that your payment was successfully taken. Please check your junk folders before contacting our support. The message will come from do\_not\_reply@spitfireaudio.com if you'd like to add us to your whitelist.

### **Q: 'SAMPLES MISSING' ERROR MESSAGES**

In some cases, samples files may get lost when transferring libraries from one place to another, or if an update has gone wrong. You may also get this error in some cases if you installed your library on a drive with just under the minimum necessary amount of space to install the library (remembering that you need DOUBLE the size of the final library to install successfully - see above). If this happens, the best way forward is to re-download the library in question. It will ensure you will get all of the content you are missing. For more information on how to re-download a product, please see the question above.

### Q: CAN I DOWNLOAD ON A PC, THEN TRANS-FER TO A MAC OR VICE VERSA?

All of our libraries are compatible on both PC and Mac computers (as they run inside Kontakt). You can download all of our libraries on either PC or Mac and they will work if you need to transfer them across to the other operating system. We advise to do this via copying which every library you want to move across to an external HDD, and then copying it to your other machine.

### Q: HOW DO I DL PRODUCTS ON MAC OSX 10.6.8?

Our Library Manager only supports Mac OSX 10.7 and upwards. If you do not have a system with 10.7 upwards installed, or do not wish to update your system there is a way of creating an external boot drive that will work with our Library Manager app. Alternatively, you can download the library to any other Mac or PC that is compatible with the Library Manager and then simply copy everything over to your own machine. We suggest doing this via an External Hard drive.

# Q: NON PLAYER INSTRUMENT OPENING IN 'DEMO' MODE?

If you are seeing the 'demo' button and your patches are timing out, it means you are trying to run a non-player library in the Kontakt Player software. You need to upgrade your Player to the full version of Kontakt. We try very hard to ensure at all stages of our website that everyone understands which libraries need full Kontakt and which need the Player only. Essentially our Player libraries don't need the full Kontakt because we have paid the license fee on our customers' behalf -- this is more financially viable on our higher priced libraries. If you have any of our Player libraries you can qualify for a discount on the full version of Kontakt see HERE for more information.

### HOW TO BATCH RESAVE A LIBRARY

There are two main reasons to batch resave: Firstly it greatly speeds up the loading of patches once you have batch resaved them. Secondly, it can help you find missing samples and relink them to the patches so that you don't need to search every time you load a patch. Bear in mind that it can sometimes take a few attempts to batch resave, and if Kontakt crashes the first time you try, you could go into the instruments folder and batch resave a bit at a time -- go by sub folders for example, just to lessen the load on Kontakt.

### Q: I WANT TO BUY A COLLECTION, BUT I AL-READY OWN I OR MORE OF THE PRODS IN IT

Our cart will intelligently deduct the proportional cost of any products you already own from the total price when you get to the checkout.

# Q: I'VE LOST MY SERIAL NUMBER FOR PRODUCT ACTIVATION

Emails get misplaced and you might find that you are out of luck when you need to find a past serial number. The best place to find all of your serial numbers would be to log into your Native Instruments account HERE, and traverse to the My Products, Serials, And Downloads section. Under there you will find all of your serial numbers, including your Spitfire Audio serial numbers. If you find that the serial number you are looking for is not there, please contact us with all of the relevant information.

### **Q: I HAVE FOUND A BUG**

In some cases we can't squash them all and bugs shamefully make their way through. If you think you have found a bug, please contact us with all the relevant information;

• A description of the bug you have found

A screencast (video) of the bug happening, or an audio example
The exact patch name (or patches) in question and also the library giving us as much detail as possible will help us get to the bottom of the issue.

### Q: WHAT IS THE NCW COMPRESSED FORMAT?

This is Native Instrument's new lossless compressed sample format – we have managed to reduce the sample data pool by around 55% and this also shows a benefit in streaming for you, along with reduced hard disk space required.

### Q: WHAT IS YOUR REFUNDS / RETURNS POLICY?

If you have NOT completed the download / installation process, then we CAN refund / return your product, please contact supportwith your account email address and order number so we can handle this quickly. If you HAVE completed the installation process (even if you've not yet registered your serial number), please see our EULA in regards to why we do not accept refunds and returns. We can refund hard drive orders up until the point when the drive is dispatched from our office. This is usually 2-4 days after you order.

### **Q: I'VE FORGOTTEN MY PASSWORD?**

If you have forgotten your password, please see this link, and click 'Forgotten Password'. If at some point in the past you asked us to merge two or more accounts but have since forgotten, you MAY find that the forgotten password isn't working for the email address you asked us to merge FROM. In this case, please contact support with your name, and any email addresses you think we might know about, and we'll work out what has happened.

### Q: VEP - CONTROLS / GUI HAS DISAPPEARED!?

You need to 'connect' the instance of VEP to your sequencer, and send it some MIDI - then the controls will reappear. Unless the instance of VEP is 'booted up' by actually connecting it, Kontakt will not complete the setup of the instrument which includes drawing the GUI.

### © SPITFIRE AUDIO HOLDINGS LTD MMXVII